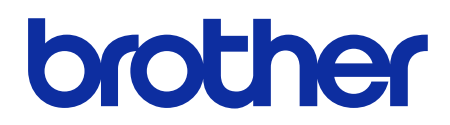

# دليل المستخدم لوحدة إنهاء وتدبيس على الإنترنت

SF-4000

حقوق النشر © Brother Industries, Ltd. 2019 جميع الحقوق محفوظة.

## تعريفات الملاحظات

يُستخدم الرمز التالي طوال دليل المستخدم هذا:

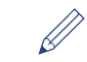

تشير أيقونات التلميحات إلى نصائح مفيدة ومعلومات تكميلية.

## العلامات التجارية

إن BROTHER هي علامة تجارية أو علامة تجارية مسجلة لصالح شركة .Brother Industries, Ltd.

ويرجى الانتباه إلى أن جميع الأسماء التجارية وأسماء منتج الشركات التي تظهر على منتجات شركة Brother، والوثانق ذات الصلة وأي مواد أخرى متعلقة بالشركة هي علامات تجارية مسجلة للشركات الخاصة بها.

# جدول المحتويات

| 1  | مقدمة                                                                         | 1 |
|----|-------------------------------------------------------------------------------|---|
| 1  | 1.1 نظرة عامة                                                                 |   |
| 2  | 1.2 تكوين وحدة الإنهاء والتدبيس                                               |   |
| 4  | 1.3 تحديد أولويات الطباعة باستخدام وضع SF Continue (استمرار الإنهاء والتدبيس) |   |
| 4  | 1.4 مواصفات وسائط الطباعة                                                     |   |
| 5  | اللوازم                                                                       | 2 |
| 5  | 2.1 خرطوشة الدبابيس                                                           |   |
| 5  | 2.2 استبدال خرطوشة الدبابيس                                                   |   |
| 7  | استكشاف الأعطال وإصلاحها                                                      | 3 |
| 7  | 3.1 انحشار الورق والدبابيس                                                    |   |
| 10 | 3.2 رسائل الخطأ والصيانة                                                      |   |

## 1 مقدمة

#### 1.1 نظرة عامة

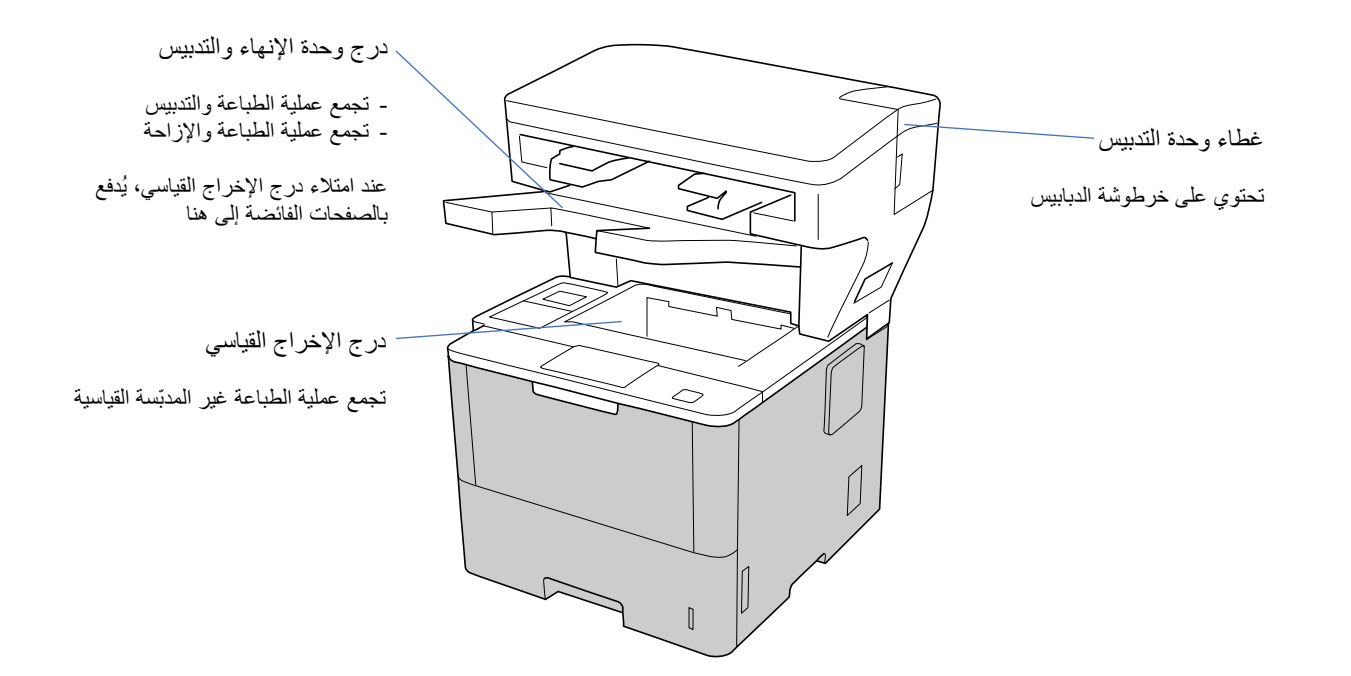

تضيف وحدة الإنهاء والتدبيس (SF) وظائف جديدة لمخرج الورق إلى جهاز Brother مثل التدبيس والإزاحة والتجميع. يمكنك تحديد هذه الوظائف في برنامج تشغيل الطابعة من شاشة LCD بجهاز Brother أو باستخدام Web Based Management.

- تقوم بتدبيس عمليات الطباعة وإخراج الصفحات إلى درج وحدة الإنهاء والتدبيس. لا تتوفر إلا عند اختيار درج وحدة الإنهاء والتدبيس - تدبيس: كدرج الإخراج.
- تنقل عمليات الطباعة المدفوعة إلى درج وحدة الإنهاء والتدبيس لتسهيل فرزها أكثر. لا تتوفر إلا عند اختيار درج وحدة الإنهاء والتدبيس - إزاحة: كدرج الإخراج.
  - وحدة التجميع: عند امتلاء درج الإخراج القياسي، تدفع الطابعة الصفحات إلى درج وحدة الإنهاء والتدبيس تلقائيًا.

لاستخدام هذه الوظائف، قم بتكوينها في برنامج تشغيل الطابعة.

م · م يمكنك استخدام وظيفتي التدبيس والإزاحة في نفس الوقت.

لاستخدام وظيفتي التدبيس والإزاحة، اضبط درج وحدة الإنهاء والتدبيس في برنامج تشغيل الطابعة أو من شاشة جهاز LCD. قبل استخدام وحدَّة الإنهاء والتدبيس، اطلع على تعليمات التثبيت المذكورة في الدليل ك*يفية إعداد وحدة إنهاء وتدبيس* المرفق مع المنتج أو يمكنك العثور عليه على موقع <u>support.brother.com/manuals</u>. .

#### 1.2 تكوين وحدة الإنهاء والتدبيس

لاستخدام وحدة الإنهاء والتدبيس، قم بتهيئة درج الورق ووظيفة الإنهاء والتدبيس التي تريد استخدامها في برنامج تشغيل الطابعة. إذا لم تر غب في استخدام برنامج تشغيل الطابعة، فحدد درج ألورق ووظيفة إنهاء وتدبيس من جهاز LCD.

1. حدد درج الورق.

من برنامج تشغيل الطابعة:

a) افتح مربع الحوار لبرنامج تشغيل الطابعة. b) انقر فوق علامة النبويبإ**عدادات متقدمة**.

| $\times$ | Ş                 |                                                                                                    |                                 |                                                  | Brother                                            | XXX-XXXX | الطباعة series                 | 🍣 تفضيلات                                                                                                    |
|----------|-------------------|----------------------------------------------------------------------------------------------------|---------------------------------|--------------------------------------------------|----------------------------------------------------|----------|--------------------------------|----------------------------------------------------------------------------------------------------|
| Solut    | ier<br>ionsCenter |                                                                                                    |                                 |                                                  |                                                    | XXX      | -XXXX series                   | brother                                                                                                    |
| ~        |                   | یتاف<br>لاعة مع حجم الورق<br>مر [۲۵ – ۲۰۰ %]<br>۱۰۰ ه                                                              | ملفات تتريف الطباعة<br>ف<br>ف   | إعدادات متقدمة<br>علية<br>لعية<br>لعلامة المالية | إعدادات أساسية<br>تغيير الحجم<br>إطباعة عا         |          |                                | جم الورق : A4<br>محم الورق : ۲۹۹<br>(۲۹۷ × ۲۱۰                                                                                     |
|          |                   | ןאנונים                                                                                                    |                                 | س وتذييل الصفحة                                  | طباعة رأ                                           |          | بوصه)<br>عادي                  | 11./ × 8.3)<br>نوع الوسائط: ورق                                                                                                    |
|          | ۵<br>۱۰.۰<br>۱۰.۰ | إعدادات<br>إعدادات<br>إعدادات                                                                                      |                                 | ر حبر التصوير<br>ندم                             | رضع توفي<br>طباعة آمنة<br>المسؤول<br>مصادقة المستذ |          | <b>کل بوصة</b><br>۰ : بلا<br>ف | عدد النبغ : (<br>الدقة : ٢٠٠ نقطة ل<br>على الوجهين / كنير<br>تغيير الحجم : إيتاف<br>العلامة المائية : إيتاف<br>ملماعة آمنة - التاف |
| ×        | رى                | , وحدة الإنهاء والتدييس<br>لإفراج القياسي<br>حدة الإنهاء والتدييس<br>وحدة الإنهاء والتدييس<br>خيارات الطباعة الأخر | عکندر<br>درج ۱<br>دکرج و<br>حکس |                                                  | درج الإخراج<br>تنبيس                               |          |                                | تحييس : إيقاف                                                                                                    |
|          | افتراضي           |                                                                                                    |                                 |                                                  | - 1                                                |          | عة<br>إضافة هلف تعريف          | معاينة قبل الطبا.                                                                                                    |
|          | تعليمات           | تطبيق                                                                                                    | إلغاء                           |                                                  | موافق                                              |          | الدعم                          |                                                                                                    |

C) انقر فوق القائمة المنسدلة درج الإخراج واختر إما درج وحدة الإنهاء والتدبيس أو مكدس وحدة الإنهاء والتدبيس. d) انقر فوق موافق.

من شاشة جهاز LCD:

- a) من شاشة جهاز LCD، اضغط على 🁔 [Settings (إعدادات)] > Paper Tray (درج الورق)] > [Output Tray (درج الإخراج)]. b) اضغط على [SF Stacker (وحدة الإنهاء والتدبيس)] أو [SF Stacker (مكدس وحدة الإنهاء والتدبيس)].

مسلم المسلم المابعة غير القياسية فقط. غير مطلوب لمستخدمي برنامج تشغيل الطابعة القياسي Brother.

#### 2. حدد وظيفة وحدة الإنهاء والتدبيس.

من برنامج تشغيل الطابعة:

a) افتح مربع الحوار لبرنامج تشغيل الطابعة. b) انقر فوق علامة النبويبإ**عدادات متقدمة**.

| X Ś                                                      |                     | Brother                       | تفضيلات الطباعة XXX-XXXX series                      |
|----------------------------------------------------------|---------------------|-------------------------------|------------------------------------------------------|
| S Brother<br>SolutionsCenter                             |                     |                               | XXX-XXXX series <b>brother</b>                       |
| ka (                                                     | ملفات تعريف الطباعة | إعدادات أساسية إعدادات متقدمة | A                                                    |
| م ایتانی<br>م الارمة مع حجم الورق<br>م حر [ ۲۵ - ۲۰۰ % ] |                     | تبير العبو                    |                                                      |
| <u>▼</u> )                                               |                     | طباعة عكسية                   |                                                      |
| إعدادات                                                  |                     | استخدام العلامة المائية       | حجم الورق: 4:4<br>۲۱۰ × ۲۹۷ ملم<br>۲۱۰ × ۲۹۷ ملم     |
| إعدادات                                                  |                     | طباعة رأس وتذييل الصفحة       | (3/ × 11/ بوصة)<br>نوم الوسائط : و. ق. عادی          |
|                                                          |                     | وضع توفير حبر التصوير         | عدد الشيخ : ١                                        |
| ןפנונוס                                                  |                     | طباعة آمنة                    | الدقة : ٦٠٠ نقطة لكل بوصة<br>عام البحسين كلاب بينالا |
| إعدادات                                                  |                     | المسؤول                       | تغیی الجم : ایتاف<br>تغییر الجم : ایتاف              |
| ןפנונוס                                                  |                     | مصادقة المستخدم               | العلامة الملئية : إيتاف                              |
|                                                          |                     |                               | طباعة امنة : إيتاف<br>تتسب . التلف                   |
| ري وحد المهر والسيان<br>[[ادادة                          |                     | تن ایر ک                      |                                                      |
| خيارات الطباعة الأخرى                                    |                     |                               |                                                      |
|                                                          |                     |                               | معاينة قبل الطباعة                                   |
| افراغي                                                   |                     |                               | إضافة علف تعريف                                      |
| تطبيق تطيعات                                             | إلغاء               | موافق                         | الدعم                                                |

c) نفذ إحدى الطرق التالية:

- حدد مربع الآختيار تدبيس أو إزاحة - حد كلاً من مربعي الاختيار تدبيس وإزاحة

d) انقر فوق **موافق**.

إذا لم يظهر لك مربعا الاختيار تدبيس وإزاحة فتأكد من تثبيت برنامج تشغيل الطابعة الصحيح.
 يمكنك تفعيل وظيفتي التدبيس والإزاحة في نفس الوقت.

من شاشة جهاز LCD:

a) من شاشة جهاز LCD، اضغط على 🚺 [Settings (إعدادات)] > Paper Tray (درج الورق)] > [Staple (التدبيس)] أو Offset] (الإزاحة)]. (b) اضغط على [on (إظهار)] أو [Off (بدون)].

مستخدمي برنامج تشغيل الطابعة غير القياسية فقط. غير مطلوب لمستخدمي برنامج تشغيل الطابعة القياسي Brother.

## 1.3 تحديد أولويات الطباعة باستخدام وضع SF Continue (استمرار الإنهاء والتدبيس)

يسمح لك وضع SF Continue (استمرار الإنهاء والتدبيس) بالاستمرار في الطباعة عندما لا تدعم وحدة الإنهاء والتدبيس حجم الورق أو نوع الوسائط المحددة.

| الوصف                                                                                                    | الإعداد    |
|----------------------------------------------------------------------------------------------------|------------|
| يستمر الجهاز في الطباعة بدون تدبيس أو إزاحة أو يخرج عمليات الطباعة إلى درج الإخراج القياسي.                                                                                                    | On (إظهار) |
| يتوقف الجهاز عن الطباعة ويسمح لك بتحديد سواء الاستمرار في الطباعة بدون تدبيس أو إزاحة من شاشة جهاز LCD. تأكد دائمًا<br>من تحميل حجم الورق ونوعه الصحيحين وحدده في برنامج تشغيل الطابعة. حيث قد لا تتمكن بعض برامج تشغيل الطابعة من<br>عرض أخطاء عدم تطابق الوسائط. | (بدون) Off |

حسب الوضع الافتراضي، يظهر وضع SF Continue (استمرار الإنهاء والتدبيس) مفعلاً.

لإيقافه، اضغط على **(()** Settings (إعدادات)] > Paper Tray (درج الورق)] > [SF Continue (استمرار الإنهاء والتدبيس)] > [ff] (إيقاف)].

#### 1.4 مواصفات وسائط الطباعة

يذكر هذا القسم قائمة بأحجام الورق وأنواعه المتوافقة مع درج وحدة الإنهاء والتدبيس.

| حجم الورق | بدون تدبيس أو إزاحة | Executive ·ISO B5 ·JIS B5 ·Folio ·Legal ·Letter ·A4 ، دور حافة طويلة)، A5 ،A5 (نور حافة طويلة)، A5 ،A5 (195x270) /IS B6 ،A6 المكسيك Legal ، الهند Legal |
|-----------|---------------------|----------------------------------------------------------------------------------------------------|
|           | تدبيس               | Executive ،ISO B5 ،JIS B5 ،Folio ،Legal ،Letter ،A4 لوجاد ، المكسيك Legal ، الهند Legal                                                                 |
|           | إزاحة               | Executive ،ISO B5 ،JIS B5 ،Folio ،Legal ،Letter ،A4، ذو حافة طويلة)، (Legal ، المكسيك Legal،<br>الهند Legal                                             |
| نوع الورق | بدون تدبيس أو إزاحة | ورق رقيق، ورق عادي، ورق سميك، ورق أكثر سمكًا، ورق مُعاد<br>تصنيعه                                                                                       |
|           | تدبيس               | ورق رقيق، ورق عادي، ورق مُعاد تصنيعه                                                                                                    |
|           | إزاحة               | ورق رقيق، ورق عادي، ورق سميك، ورق أكثر سمكًا، ورق مُعاد<br>تصنيعه                                                                                       |

🖉 🔤 لا تتوفر بعض أحجام الورق وأنواعه في جميع الدول. لمزيد من المعلومات، اطلع على مواصفات وسائط الطباعة الخاصة بجهازك.

## 2 اللوازم

## 2.1 خرطوشة الدبابيس

عندما يلزم استبدال الدبابيس، تظهر رسالة الخطأ على شاشة جهاز LCD أو على Status Monitor. ننصح بشراء خرطوشة الدبابيس التالية:

| الاسم           | رقم الطلب |
|-----------------|-----------|
| خرطوشة الدبابيس | SR100     |

لمزيد المعلومات المتعلقة بالدبابيس، تفضل بزيارة <u>www.brother.com/original</u> أو تواصل مع موزع Brother المحلي لديك.

## 2.2 استبدال خرطوشة الدبابيس

عندما تظهر رسالة "Add Staples" (أضِف دبابيس) على شاشة جهاز LCD، فهذا يعني أنه يوجد أقل من 20 دبوسًا متبقيًا وعليك استبدال خرطوشة الدبابيس:

افتح غطاء وحدة التدبيس.

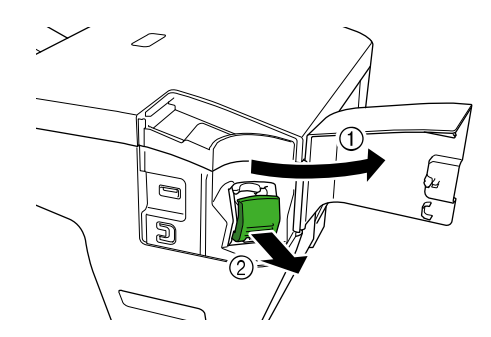

2. أزِل خرطوشة الدبابيس.

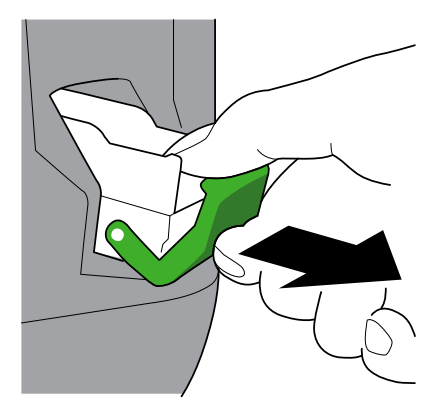

أزل علبة خرطوشة الدبابيس الفارغة.

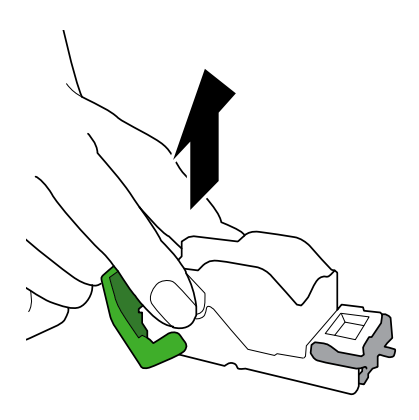

- أخرج علبة خرطوشة الدبابيس الجديدة من عبوتها.
- ركب علبة خرطوشة الدبابيس الجديدة في خرطوشة الدبابيس.

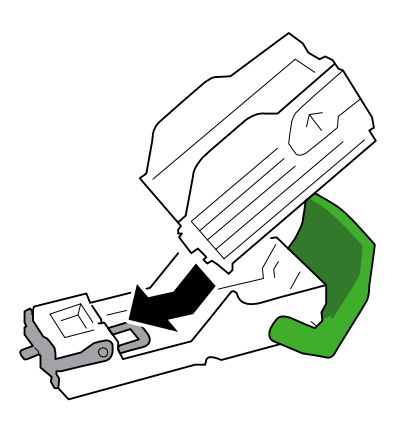

ثبّت خرطوشة الدبابيس بوحدة الإنهاء والتدبيس.

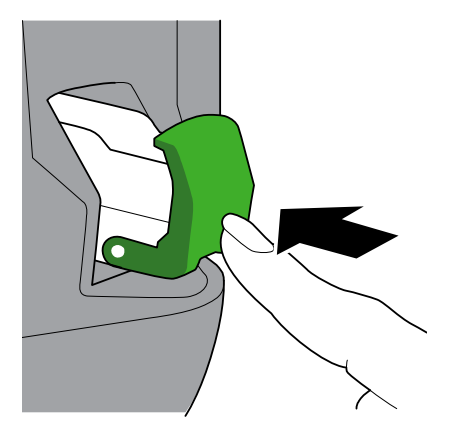

7. أغلق غطاء وحدة التدبيس.

## 3 استكشاف الأعطال وإصلاحها

يشرح هذا الفصل كيفية حل مشاكل الشبكة النمطية التي قد تواجهها عند استخدام وحدة الإنهاء والتدبيس بجهاز Brother.

#### 3.1 انحشار الورق والدبابيس

عندما تظهر رسالة "Finisher Jam" (انحشار وحدة الإنهاء) على شاشة جهاز LCD أو على Status Monitor، فيجب عليك إزالة أي انحشار للأوراق أو الدبابيس في وحدة الإنهاء والتدبيس:

تفقد إطار التجميع (جهاز الإزاحة الهزاز) بحثًا عن أي انحشار للأوراق كما هو موضح بالرسم.

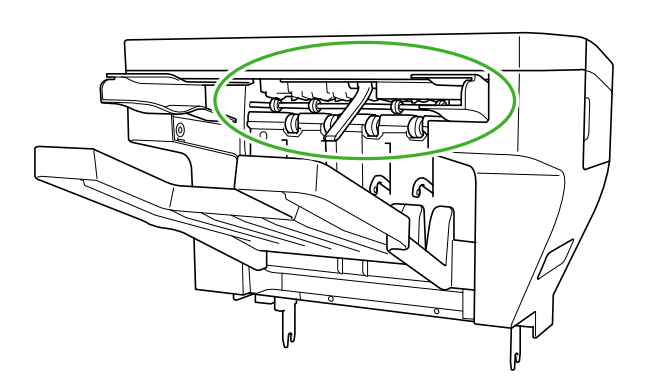

- 2. أزِل برفق أي أوراق محشورة.
- 3. افتح غطاء وحدة الإنهاء الخلفي.

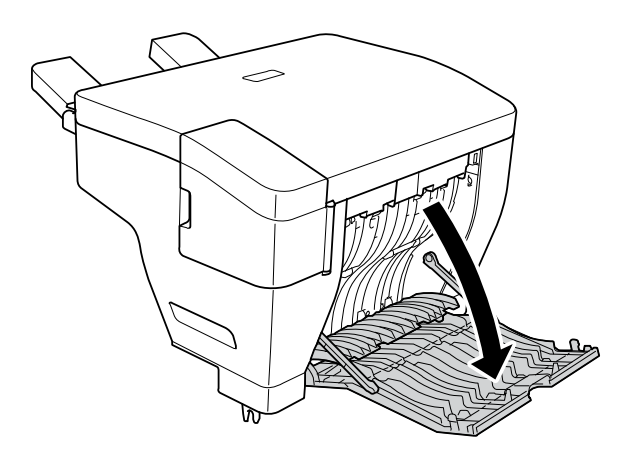

أزل برفق أي أوراق محشورة من وحدة الإنهاء والتدبيس.

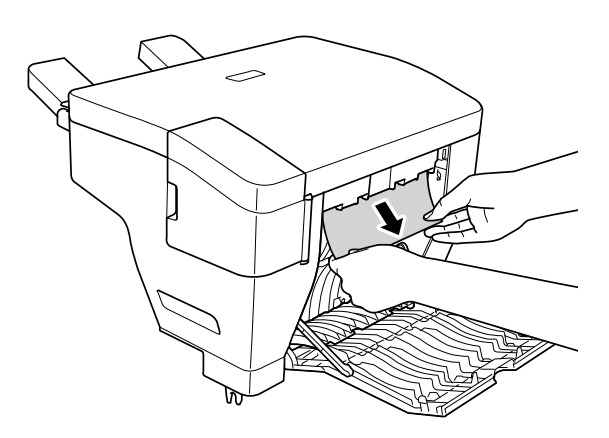

- 5. أغلق غطاء وحدة الإنهاء الخلفي.
  - 6. افتح غطاء وحدة التدبيس.

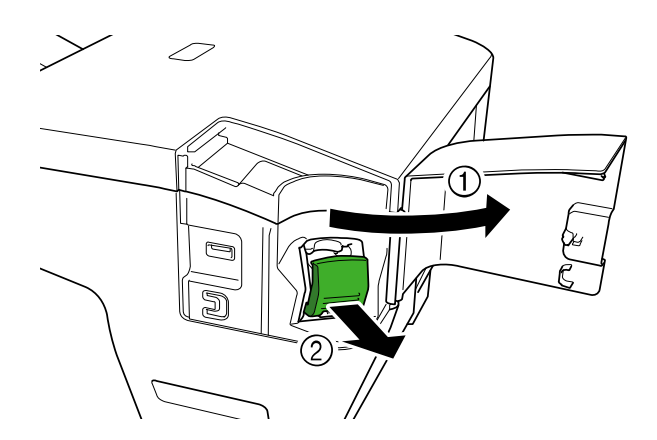

7. أزِل خرطوشة الدبابيس.

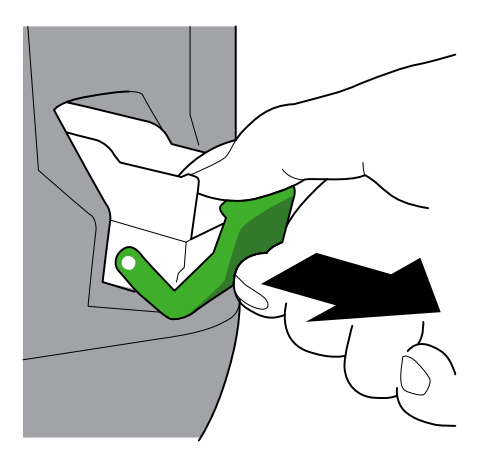

ارفع مز لاج خرطوشة الدبابيس.

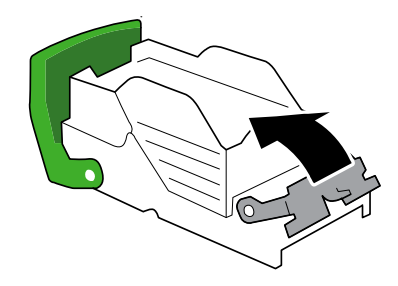

أزل أي دبابيس محشورة.

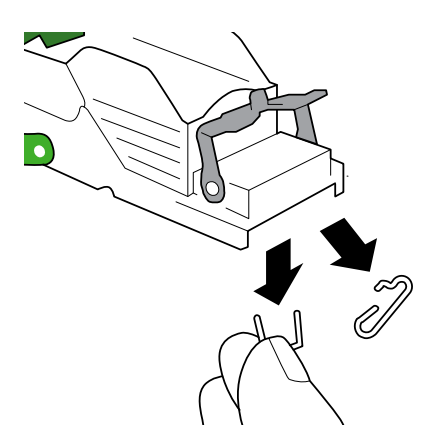

10. أغلق مزلاج خرطوشة الدبابيس بإعادته إلى موضعه الأصلي.

11. أعد إدخال خرطوشة الدبابيس بوحدة الإنهاء والتدبيس.

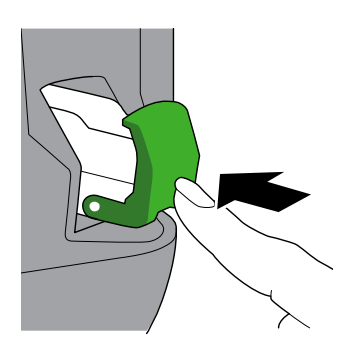

12. أغلق غطاء وحدة التدبيس.

## 3.2 رسائل الخطأ والصيانة

كما هو الحال مع أي منتج مكتبي متطور، قد تحدث أخطاء وقد يلزم استبدال عناصر مستلزمات الطباعة. وفي حالة حدوث هذا، فسيعرض جهازك إخطارًا بالخطأ أو إجراء الصيانة الروتيني المطلوب على شاشة LCD. وتجد في الجدول الموضح أدناه أكثر رسائل الخطأ والصيانة شيوعًا. اتبع التعليمات الواردة بعمود ا**لإجراء** لحل الخطأ وإزالة الرسالة.

| الإجراء                                                                                                    | السبب                                                                                | رسائل الخطأ                                         |
|----------------------------------------------------------------------------------------------------|--------------------------------------------------------------------------------------|-----------------------------------------------------|
| افتح غطاء وحدة الإنهاء الخلفي وأزِل جميع<br>الأوراق والدبابيس المحشورة.                                                                                                    | انحشار الورق أو الدبابيس داخل وحدة الإنهاء<br>والتدبيس.                              | Finisher Jam (انحشار وحدة الإنهاء)                  |
| اقبل عملية الطباعة التالية أو اضغط على OK<br>(موافق) على شاشة جهاز LCD.                                                                                                    | تتخطى عمليات الطباعة والتدبيس عدد 50 صفحة<br>(قد يتفاوت الحد الدقيق حسب سُمك الورق). | Max Staple Limit (الحد الأقصى لوحدة التدبيس)        |
| استبدل خرطوشة الدبابيس بأخرى جديدة.                                                                                                    | خر طوشة الدبابيس بحاجة للتبديل. حيث تحتوي<br>على أقل من 20 دبوسًا متبقيًا.           | (أضِف دبابيس) Add Staples                           |
| ركّب خرطوشة الدبابيس.                                                                                                    | لم تُركّب خرطوشة الدبابيس أو رُكّبت بشكل غير<br>صحيح                                 | No Staple Unit <b>(وحدة ال</b> تدبيس غير<br>موجودة) |
| <ul> <li>للاستمرار في الطباعة بدون تدبيس أو إزاحة:</li> <li>اضغط على Retry (إعادة المحاولة)</li> <li>لإلغاء العملية: اضغط على (العام)</li> </ul>                                                                               | لا يدعم حجم الورق المُحدد التدبيس أو الإزاحة.                                        | Size Mismatch (عدم تطابق الحجم)                     |
| <ul> <li>للطباعة في درج الإخراج القياسي: اضغط<br/>على Retry (إعادة المحاولة)</li> <li>لإلغاء العملية: اضغط على </li> </ul>                                                                                                    | لا يتوافق حجم الورق المُحدد مع درج وحدة<br>الإنهاء والتدبيس.                         |                                                     |
| <ul> <li>للاستمرار في الطباعة بدون تدبيس أو إزاحة:</li> <li>اضغط على Retry (إعادة المحاولة)</li> <li>لإلغاء العملية: اضغط على </li> </ul>                                                                                      | لا يدعم نوع الوسائط المُحدد التدبيس أو الإزاحة.                                      | Media Type Mismatch (عدم تطابق<br>نوع الوسائط)      |
| <ul> <li>للطباعة في درج الإخراج القياسي: اضغط<br/>على Retry (إعادة المحاولة)</li> <li>لإلغاء العملية: اضغط على </li> </ul>                                                                                                    | لا يتوافق نوع الوسائط المُحدد مع درج وحدة<br>الإنهاء والتدبيس.                       |                                                     |
| أزِل الورق من درج وحدة الإنهاء والتدبيس.                                                                                                    | درج وحدة الإنهاء والتدبيس ممتلئ.                                                     | Output Tray Full (درج الإخراج<br>ممتلئ)             |
| أغلق غطاء وحدة الإنهاء الخلفي.                                                                                                    | لم يُغلق غطاء وحدة الإنهاء الخلفي كليًا.                                             | Cover is Open (الغطاء مفتوح)                        |
| أغلق غطاء وحدة التدبيس.                                                                                                    | لم يُغلق غطاء وحدة التدبيس كليًّا.                                                   |                                                     |
| أغلق غطاء الطابعة الخلفي.                                                                                                    | لم يُغلق غطاء الطابعة الخلفي كليًا.                                                  |                                                     |
| <ul> <li>اضغط مع الاستمرار من أجل ف إيقاف</li> <li>تشغيل الجهاز ثم انتظر بضع دقائق، ثم قم</li> <li>بإعادة تشغيله مرة أخرى.</li> <li>وإذا استمرت المشكلة، فاتصل بخدمة عملاء</li> <li>Brother أو موزع Brother المحلي.</li> </ul> | توجد مشكلة ميكانيكية بوحدة الإنهاء والتدبيس <u>.</u>                                 | (تعذر الطباعة) Print Unable XX                      |

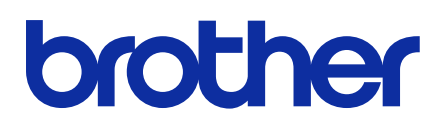

تفضلوا بزيارة موقعنا على شبكة الإنترنت العالمية على global.brother